# EMFAC-HK Version 4.x - Input File Formats

Dr. Mike Ng Environmental Protection Officer Environmental Protection Department Hong Kong SAR Government January 2019

# **Objectives**

- Describe/illustrate EMFAC-HK v 4.x input file format and keywords
- Provide general description of the input file format to facilitate creating/modifying input files outside of the graphical user interface (GUI).
- Provide steps to run EMFAC-HK Version 4.x without using the GUI (i.e., non-interactively or "batch" mode)
- Demonstration

### Components

#### \* EMFAC-HK V4.x Input file Format

- \* Overview
- \* Structure of input Files
- Keywords / Indices
- Running from the command-line
- \* Batch mode use of EMFAC-HK
- Running/Processing Older Input File (INP file)
   Formats

### **EMFAC-HK V4.x Overview**

Single Scenario Model

#### \* INP file in SI (i.e. HK) Units

| Parameter                                     | V3.1.1-V4.x INP (Metric) |
|-----------------------------------------------|--------------------------|
| Accrual rates                                 | Km                       |
| VKT                                           | Km                       |
| Temperature                                   | deg C                    |
| Relative Humidity                             | Percent                  |
| Other Parameters (i.e, fractions, trips, etc) | Unitless                 |

 EMFAC-HK V4.x can read INP files of EMFAC-HK V3.4

#### EMFAC-HK Version 4.x Example Input File

HK\_2030\_Burden.inp

×

💰 C:\Users\hp\Documents\My Projects\HongKong\2018\06\_Documentation\04 Training\_Examples\ERG\_V409\_Dec2018\Exercises\Ex1\HK\_2030\_Burden.inp

|    | M. <u>10</u> 20 30 40                                       | 50 60                 | 70       | 80         | 90         | 100       | 110        | 120       | 131  |
|----|-------------------------------------------------------------|-----------------------|----------|------------|------------|-----------|------------|-----------|------|
| 1  | EmfacHK409-Header                                           |                       |          |            |            |           |            |           |      |
| 2  | Version 4 0 9 0                                             |                       |          |            |            |           |            |           |      |
| 3  | Scenario-Count 1                                            |                       |          |            |            |           |            |           |      |
| 4  | HK-IM Y 0 0 2020 0 0 2020 0 0 2020 0 0 202                  | 20 0 0 2020 0 0 2020  | 0 0 2020 | 0 0 2020 0 | 0 2020 0 0 | 2020 0 0  | 2020 0 0 2 | 020 0 0 2 | 020  |
| 5  | HKUNITS Y                                                   |                       |          |            |            |           |            |           |      |
| 6  | End-Header                                                  |                       |          |            |            |           |            |           |      |
| 7  | Begin-Scenario 1                                            |                       |          |            |            |           |            |           |      |
| 8  | Title Hong Kong SAR Annual CYr 2030 Defaul                  | lt Title              |          | Evtra ro   | gime       | aducti    | ione wi    | th val    |      |
| 9  | Program-Mode Burden                                         |                       |          | LALIAIC    | ginei      | Euuci     |            |           | ues  |
| 10 | Area-Method One-County                                      |                       |          | oditable   | n in Cl    | II Dof    | aulte ai   | ro all    |      |
| 11 | Area-Type SAR                                               |                       |          | Eultable   |            |           | auits ai   | e all     |      |
| 12 | Area-Number 38 [Hong Kong SAR]                              |                       |          | zoroc N    | loto th    | ot ovic   | ting 18    | .N/I      |      |
| 13 | HC-Mode VOC                                                 |                       |          | Zei05. I   |            |           |            |           |      |
| 14 | PM-Mode_PM10                                                |                       |          | romotin    | d cond     | ning pr   | odram      | ic        |      |
| 15 | CYr 2030                                                    |                       |          | 10 moun    | ig sens    | sing pi   | ogiani     | 15        |      |
| 15 | BYr -1                                                      |                       |          | alroady    | built i    | n tha a   | odo ci     | noo Va    |      |
| 10 | MYR ALL<br>Mehiolog DS TAXT LOVA LOVA LOVA LOVA             |                       |          | alleauy    | Duit-i     |           | Jule Si    | nce v.    | 5.4. |
| 10 | Venicles PC TAXI LONG LOV4 LOV6 HOV/ HOV8                   | PLB PV4 PV5 NFB6 NF   | -B/ NFB8 |            |            |           |            |           |      |
| 20 | Season Annual<br>Runden Reports CSV Standard RCD Datail Med | dalvaan Datail Tach   |          |            |            |           |            |           |      |
| 21 | Burden-Reports CSV_Standard BCD Detail_Mot                  | derivean Decarr_lecht | aroup    |            |            |           |            |           |      |
| 22 | Burden-Sneeds 5                                             |                       |          |            |            |           |            |           |      |
| 23 | End-Scenario                                                |                       |          |            |            |           |            |           |      |
| 24 | End Section 10                                              | [                     |          |            |            |           |            | ,         | 1    |
|    |                                                             |                       | aaalia   |            | 1 _ "In    |           | 77         |           |      |
|    |                                                             | INEW AIL BE           | aseime   | e rear: -  | T = II     | active    |            |           | 0.13 |
|    |                                                             | Docolino C            | aland    | or Voor i  | o ohou     | up if or  | ativata    | 4         |      |
|    |                                                             | Daseime C             | alenu    | artearr    | 5 51100    | vii ii at | Silvale    | J.        | 1    |
|    |                                                             | Ear avama             | ۵ "P\    | /r 2020'   | ";f∧l+     | Pacal     | ino        |           |      |
|    |                                                             | For examp             | іе, ві   | 1 2020     | II AIL.    | Dasel     | IIIE       |           |      |
|    |                                                             | Voor 2020             |          |            | J          |           |            |           |      |
|    |                                                             |                       | was a    | icilvaleC  | 1.         |           |            |           |      |

#### Annotated Sample Input File (Basic Scenario)

|   | 🔶 HI | K_2030_Burden.inp ×                                                                                                    |                                                                          |
|---|------|----------------------------------------------------------------------------------------------------|--------------------------------------------------------------------------|
|   |      |                                                                                                    |                                                                          |
|   | ſ    | Ω                                                                                                    | 130                                                                      |
|   | 1    | EmfacHK409-Header                                                                                                    | ! EMFAC-HK Header (Beta Header)                                          |
|   | 2    | Version 4 0 9 0                                                                                                    | ! Version Which Created Input File                                       |
|   | 3    | Scenario-Count 1                                                                                                    | ! Number of Scenarios (Since EMFAC-HK V3.1: Always 1)                    |
|   | 4    | HK-IM Y 0 0 2020 0 0 2020 0 0 2020 0 0 2020 0 0 2020 0 0 2020 0 0 2020 0 0 2020 0 0 2020 0 0 2020 0 0 2020 0 0 2020 0 0 2020 | ! HK-IM (Y or N); Regime Size Data                                       |
|   | 5    | HKUNITS Y                                                                                                    | ! INP Data in HK/SI Units (Y or N)                                       |
|   | 6    | End-Header                                                                                                    | ! End of Header                                                          |
|   | 7    | Begin-Scenario 1                                                                                                    | ! Begin Scenario #1                                                      |
|   | 8    | Title Hong Kong SAR Annual CYr 2030 Default Title                                                                            | ! Title Scenario #1                                                      |
|   | 9    | Program-Mode Burden                                                                                                    | ! Program Mode (EMFAC or Burden)                                         |
|   | 10   | Area-Method One-County                                                                                                    | ! Area-Method Always One-County                                          |
|   | 11   | Area-Type SAR                                                                                                    | ! Area-Type Always SAR                                                   |
|   | 12   | Area-Number 38 [Hong Kong SAR]                                                                                               | ! Area-Number Always 38                                                  |
|   | 13   | HC-Mode VOC                                                                                                    | ! HC-Mode Always VOC                                                     |
|   | 14   | PM-Mode PM10                                                                                                    | ! PM-Mode PM30, PM10, or PM2.5                                           |
|   | 15   | CYr 2030                                                                                                    | ! Scenario Calendar Year (EMFAC-HK V3.1: ONLY SINGLE CALENDAR YEAR)      |
| 6 | 16   | BYr -1                                                                                                    | ! Scenario Baseline Year (-1 if Inactive)                                |
|   | 17   | MYr All                                                                                                    | ! Scenario Model Years: All typically                                    |
|   | 18   | Vehicles PC TAXI LGV3 LGV4 LGV6 HGV7 HGV8 PLB PV4 PV5 NFB6 NFB7 NFB8 FBSD FBDD MC                                            | ! Vehicle Classes to Run                                                 |
|   | 19   | Season Annual                                                                                                    | ! Season                                                                 |
|   | 20   | Burden-Reports CSV_Standard BCD Detail_ModelYear Detail_TechGroup                                                            | ! Burden-Reports: CSV_Standard, BCD, Weight, Detail_ModelYear, Detail_Te |
|   | 21   | Burden-Daily                                                                                                    | ! Frequency of Output: Burden-Daily or Burden-Hourly                     |
|   | 22   | Burden-Speeds 5                                                                                                    | ! Burden Speed Bins: 5 or 10 (KPH)                                       |
|   | 23   | End-Scenario                                                                                                    | ! End of Scenario #1                                                     |

#### Annotated Sample Input File (HK\_2015\_M&HGV\_speed.inp)

| EmfacHK3B-Header                                                                  |  |
|-----------------------------------------------------------------------------------|--|
| ····Version·3·0·9·0······                                                         |  |
| ····Scenario-Count 1                                                              |  |
| ·····HK-IM Y 20 20 2014 85 85 2014 40 40 2014 20 20 2014 0 2014                   |  |
| +KUNITS N                                                                         |  |
| End-Header                                                                        |  |
| Begin-Scenario 1                                                                  |  |
| Title Hong Kong SAR Annual CYr 2015 Default Title                                 |  |
| ····Program-Mode Burden                                                           |  |
| Area-Method One-County                                                            |  |
| Area-Type SAR                                                                     |  |
| Area-Number 38 [Hong Kong SAR]                                                    |  |
| ····HC-Mode ·VOC                                                                  |  |
| ·····PM-Mode · PM10                                                               |  |
| ····CYr·2015                                                                      |  |
| ····BYr -1                                                                        |  |
| ····MYr All                                                                       |  |
| Vehicles PC TAXI LGV3 LGV4 LGV6 HGV7 HGV8 PLB PV4 PV5 NFB6 NFB7 NFB8 FBSD FBDD MC |  |
| ·····Season Annual                                                                |  |
| Burden-Reports CSV_Standard BCD                                                   |  |
| Burden-Daily                                                                      |  |
| Burden-Speeds -5                                                                  |  |
| End-Scenario                                                                      |  |
| Begin-Scenario-ProgData 2                                                         |  |
| ····Begin-Data-Item                                                               |  |
| DataType 7 SpeedFractions                                                         |  |
| ·······Applies-To-CYr-2015                                                        |  |
| ·······Applies-To Area-Method One-County                                          |  |
| ·······Applies-To-Area-Type-SAR                                                   |  |
| ········Applies-To Area-Number 38 [Hong Kong SAR]                                 |  |
| Applies-To-Vehicle HGV8                                                           |  |
| ······Integer-Value 5                                                             |  |
| Begin-Real-Array                                                                  |  |
| Dims 18 24 1 1                                                                    |  |
| Data                                                                              |  |
| ······································                                            |  |
| ······································                                            |  |
| ······································                                            |  |
| ······································                                            |  |
| ······································                                            |  |
| ······································                                            |  |

#### EMFAC-HK Version 4.x Input Format Program Data Edit Syntax

|    | А                               |                     |
|----|---------------------------------|---------------------|
| 1  | ! scenario data                 |                     |
| 2  | BEGIN-SCENARIO-PROGDATA (# Data | Items)              |
| 3  | ! BEGIN-DATA-ITEM (Repeat       | for each data item) |
| 4  | ! DATATYPE                      | 19 PopTotal         |
| 5  | ! APPLIES-TO CYR                | 2020                |
| 6  | ! APPLIES-TO BYR                | 2014                |
| 7  | ! APPLIES-TO SEASON             | Summer              |
| 8  | ! APPLIES-TO AREA-METHOD        | One-County          |
| 9  | ! APPLIES-TO AREA-TYPE          | SAR                 |
| 10 | ! APPLIES-TO AREA-NUMBER        | 38                  |
| 11 | ! APPLIES-TO VEHICLE            | PC                  |
| 12 | ! APPLIES-TO MYR                | All                 |
| 13 | ! APPLIES-TO AGES               | All                 |
| 14 | ! APPLIES-TO EXH-TECH-GROUP     | 23                  |
| 15 | ! APPLIES-TO EVAP-TECH-GROUP    | 15                  |
| 16 | ! APPLIES-TO FUEL               | Gas                 |
| 17 | ! REAL-VALUE                    | nn.nn               |
| 18 | ! INTEGER-VALUE                 | nn                  |
| 19 | ! BEGIN-REAL-ARRAY              | nn                  |
| 20 | !                               | values.nn           |
| 21 | ! END-REAL-ARRAY                |                     |
| 22 | ! END DATA-ITEM                 |                     |
| 23 | !END-SCENARIO-PROGDATA          |                     |

### EMFAC-HK Version 4.x Program Data – Data Item

|         | $1, \dots, 10, \dots, 120, \dots, 120, \dots, 120, \dots, 140, \dots, 150, \dots, 160, \dots, 170, \dots, 180, \dots, 190, \dots, 110, \dots, 120, \dots, 130, \dots, 140, \dots, 150, \dots, 160, \dots, 170, \dots, 180, \dots, 180, \dots,$ |     |
|---------|----------------------------------------------------------------------------------------------------|-----|
| 24      | Begin-Scenario-ProgData 1                                                                                                    |     |
| 25      | ····Begin-Data-Item                                                                                                    |     |
| 26      |                                                                                                    |     |
| 27      | Data Item' Population by Venicle Class Fliel A                                                                                                    | ۱QE |
| 28      | Bata Roma Denation by Vernore Olass, Fact, F                                                                                                    | 5   |
| <u></u> | Apples to Area type SAR                                                                                                    |     |
| 30      | Apples to Area Number 38 (Hong Kong SAR)                                                                                                    |     |
| 20      | Dimo 4 04 0 1                                                                                                    |     |
| 22      |                                                                                                    |     |
| 34      |                                                                                                    |     |
| 35      |                                                                                                    |     |
| 36      |                                                                                                    |     |
| 37      |                                                                                                    |     |
| 38      |                                                                                                    |     |
| 39      | $\cdots \cdots \cdots \cdots \cdots \cdots \cdots \cdots \cdots \cdots \cdots \cdots \cdots \cdots \cdots \cdots \cdots \cdots \cdots $                                                                                                    |     |
| 40      | ······································                                                                                                    |     |
| 41      | ······································                                                                                                    |     |
| 42      | ······································                                                                                                    |     |
| 43      | $\cdots \cdots \cdots \cdots \cdots 0 \cdot 0 \cdot 1, \cdot 0 \cdot 0 \cdot 7, \cdot 0 \cdot 2, \cdot 0 \cdot 0 \cdot 0 \cdot 2, \cdot 1, \cdot 0 \cdot 1, \cdot 4, \cdot 2, \cdot 0 \cdot 0 \cdot 0 \cdot 0 \cdot 0 \cdot 0 \cdot 0 \cdot 0 \cdot 0 \cdot $                                                                                                    |     |
| 44      | · · · · · · · · · · · · · · · · · · ·                                                                                                    |     |
| 45      | · · · · · · · · · · · · · · · · · · ·                                                                                                    |     |
| 46      | · · · · · · · · · · · · · · · · · · ·                                                                                                    |     |
| 47      | · · · · · · · · · · · · · · · · · · ·                                                                                                    |     |
| 48      | · · · · · · · · · · · · · · · · · · ·                                                                                                    |     |
| 49      | ······································                                                                                                    | . 2 |
| 50      | · · · · · · · · · · · · · · · · · · ·                                                                                                    |     |
| 51      | · · · · · · · · · · · · · · · · · · ·                                                                                                    |     |
| 52      | · · · · · · · · · · · · · · · · · · ·                                                                                                    |     |
| 53      | · · · · · · · · · · · · · · · · · · ·                                                                                                    |     |
| 54      | ······································                                                                                                    |     |
| 55      | 342. 56. 104. 148. 81. 0.0.01. 3. 4. 1. 0.0.0113. 236. 150. 183. 152. 157. 93. 131. 102. 77. 45. 25. 23. 6. 10. 3. 2. 7. 2. 3. 2. 2. 2. 0.01. 0.00. 2.                                                                                                    |     |
| 56      |                                                                                                    |     |
| 57      |                                                                                                    |     |
| 58      | 4/27.3482.3167.2/14.1681.3755.31/4.3086.2268.2089.1429.1617.1644.18/4.1726.2094.2307.1222.1032.998.904.601.194.95.23.14.3.2.1.0000.000.0000.000                                                                                                    | 0.0 |
| 59      | 1009.803.1048.900.023.1200.1058.1120.1135.017.1030.1255.1377.1539.1014.951.1408.1259.990.1064.997.714.225.132.132.132.01.01.10.15.01.00.00.0.0.0.0.0.0.0.0.0.                                                                                                    | 0.0 |
| 61      | 039, 776, 1014, 714, 030, 714, 031, 039, 040, 057, 040, 017, 030, 450, 039, 200, 447, 291, 031, 422, 000, 487, 201, 01, 03, 059, 012, 17, 03, 03, 010, 010, 010, 010, 010, 010,                                                                                                    | 0.0 |
| 62      | 2003.2003.2002.2103.0003.1173.1173.1173.1173.1173.01.100.1003.11230.11413.1110.1014.007.720.1113.0005.747.003.003.003.003.001.015.111.20.030.00.00.000.000.000.000.000.000.00                                                                                                    | 0.0 |
| 63      |                                                                                                    |     |
| 64      |                                                                                                    |     |
|         |                                                                                                    |     |

### EMFAC-HK Version 4.x Program Data – Array Size

|    | _0, , , , , , , , , , , , , , , , , , ,                            | .80,                                                                                                    |
|----|--------------------------------------------------------------------|----------------------------------------------------------------------------------------------------|
| 24 | Begin-Scenario-ProgData 1                                          |                                                                                                    |
| 25 | ····Begin-Data-Item                                                |                                                                                                    |
| 26 | DataType 22 PopVehicleFuelAge                                      |                                                                                                    |
| 27 | Applies-To-CYr-2013                                                | Array Data Block: 45 x 21 x 3                                                                                                    |
| 28 | ······Applies-To-Area-Method-One-County                            |                                                                                                    |
| 29 | Applies-To-Area-Type-SAR                                           |                                                                                                    |
| 30 | ·····Applies-To-Area-Number-38-[Hing-Kong-SAr]                     | 15 adag 21 yah classag 3 fualg                                                                                                    |
| 31 | Begin-Real-Array                                                   | 40 ages, 21 ven classes, 5 lueis                                                                                                    |
| 32 | Date 21-3-1                                                        |                                                                                                    |
| 33 |                                                                    |                                                                                                    |
| 34 | 43147. 41924. 40211. 38366. 20670. 33171. 31442. 25934. 24914. 249 | 598. 19397. 23828. 24276. 21011. 15268. 13542. 12/73. 4111. 2804. 2011. 1404. 880. 005. 309. 277. 176. 118. 1                                                      |
| 00 |                                                                    |                                                                                                    |
| 37 |                                                                    |                                                                                                    |
| 38 |                                                                    |                                                                                                    |
| 30 |                                                                    |                                                                                                    |
| 40 |                                                                    |                                                                                                    |
| 41 |                                                                    |                                                                                                    |
| 42 | 4 103 1 5 89 52 52 6 102 121 52 22 15 24 0 0 0 1 0                 |                                                                                                    |
| 43 |                                                                    |                                                                                                    |
| 44 |                                                                    |                                                                                                    |
| 45 | · · · · · · · · · · · · · · · · · · ·                              | 0 - 0 - 0 - 0 - 0 - 0 - 0 - 0 - 0 - 0 -                                                                                                    |
| 46 | · · · · · · · · · · · · · · · · · · ·                              | 0 - 0 - 0 - 0 - 0 - 0 - 0 - 0 - 0 - 0 -                                                                                                    |
| 47 | · · · · · · · · · · · · · · · · · · ·                              | · 0 · 0 · 0 · 0 · 0 · 0 · 0 · 0 · 0 · 0                                                                                                    |
| 48 |                                                                    | 0 - 0 - 0 - 0 - 0 - 0 - 0 - 0 - 0 - 0 -                                                                                                    |
| 49 | 4342. 3369. 3154. 2564. 2318. 3232. 3382. 3138. 2975. 2880. 2343.  | 1810. 1420. 1087. 1129. 917. 833. 553. 376. 209. 141. 93. 58. 51. 54. 24. 12. 7. 3. 4. 2. 11. 17. 5. 8. 2. 2                                                       |
| 50 |                                                                    | · 0 · 0 · 0 · 0 · 0 · 0 · 0 · 0 · 0 · 0                                                                                                    |
| 51 |                                                                    | · 0 · 0 · 0 · 0 · 0 · 0 · 0 · 0 · 0 · 0                                                                                                    |
| 52 |                                                                    | · 0 · 0 · 0 · 0 · 0 · 0 · 0 · 0 · 0 · 0                                                                                                    |
| 53 |                                                                    | - 0 - 0 - 0 - 0 - 0 - 0 - 0 - 0 - 0 - 0                                                                                                    |
| 54 |                                                                    | • 0 • 0 • 0 • 0 • 0 • 0 • 0 • 0 • 0 • 0                                                                                                    |
| 55 | ······································                             | . 152. 157. 93. 131. 102. 77. 45. 25. 23. 6. 10. 3. 2. 7. 2. 3. 2. 2. 0.01. 0.02.                                                                                  |
| 56 |                                                                    | · 0 · 0 · 0 · 0 · 0 · 0 · 0 · 0 · 0 · 0                                                                                                    |
| 57 | 66. 72. 59. 24. 23. 7. 2. 2. 1. 0 1. 0 2. 1. 0 2. 0 4. 22. 97. 11  | 1. 75. 53. 96. 53. 39. 27. 11. 1. 0.0.0.0.1. 0.0.0.0.0.0.0.0.0.0.                                                                                                  |
| 58 | 4727. 3482. 3167. 2714. 1681. 3795. 3174. 3086. 2858. 2089. 1429.  | · 1617. · 1644. · 1874. · 1726. · 2094. · 2307. · 1232. · 1032. · 998. · 904. · 601. · 194. · 95. · 23. · 14. · 3. · 2. · 1. · 0 · 0 · 0 · 0 · 0 · 0 · 0 · 0 · 0 · |
| 59 | 1009. 863. 1048. 960. 629. 1200. 1058. 1120. 1133. 1197. 1030. 125 | 35. 1377. 1539. 1014. 951. 1408. 1259. 996. 1064. 997. 774. 252. 132. 91. 67. 16. 15. 0 1. 0 0 1. 0 0 0 0 0 0 0                                                    |
| 60 | 859. 778. 814. 714. 350. 714. 551. 539. 565. 526. 340. 517. 387. 4 | 436. 359. 285. 447. 291. 331. 422. 500. 487. 251. 81. 59. 59. 21. 7. 3. 3. 0.000.00000000000000000000000                                                           |
| 61 | 2689. 2052. 2163. 2090. 680. 1799. 1477. 1538. 1560. 1837. 1298.   | 1415. 1118. 1544. 867. 720. 1113. 896. 747. 863. 803. 895. 491. 318. 260. 151. 111. 26. 30. 3. 0 1. 0 0 0 0 0                                                      |
| 62 | 18. 11. 7. 39. 13. 86. 58. 16. 88. 185. 124. 22. 151. 133. 158. 1  | 24. • 116. • 50. • 38. • 11. • 3. • 0 • 0 • 0 • 0 • 0 • 0 • 0 • 0 • 0 •                                                                                            |
| 63 | 3. 5. 6. 13. 1. 23. 2. 10. 4. 11. 20. 30. 22. 23. 31. 38. 31. 22.  | 31, 27, 14, 10, 6, 2, 0, 1, 0, 1, 0, 0, 0, 0, 0, 0, 0, 0, 0, 0, 0, 0, 0,                                                                                           |
| 64 | ······································                             | 58, 76, 59, 73, 82, 53, 37, 26, 7, 17, 4, 2, 0, 1, 0, 0, 0, 0, 0, 0, 0, 0, 0, 0, 0, 0, 0,                                                                          |

### EMFAC-HK Version 4.x Program Data – Array Data

|    | $0, \dots, 10, 10, 10, \dots, 110, \dots, 120, \dots, 130, \dots, 140, \dots, 50, \dots, 60, \dots, 70, \dots, 80, \dots, 90, \dots, 100, \dots, 110, \dots, 120, \dots, 130, \dots, 140, \dots, 150, \dots, 150, \dots, 160, \dots, 160, \dots, 100, \dots, 110, \dots, 120, \dots, 130, \dots, 140, \dots, 150, \dots, 160, \dots, 160, \dots, 100, \dots, 100, \dots, 110, \dots, 110, \dots, \dots, \dots$ |                                     |
|----|----------------------------------------------------------------------------------------------------|-------------------------------------|
| 24 | Begin-Scenario-ProgData-1                                                                                                    |                                     |
| 25 | ····Begin-Data-Item                                                                                                    |                                     |
| 26 | ······DataType·22·PopVehicleFuelAge                                                                                                    |                                     |
| 27 | ······Applies-To-CYr-2013                                                                                                    |                                     |
| 28 | ······Applies-To-Area-Method-One-County                                                                                                    |                                     |
| 29 | Applies-To-Area-Type-SAR                                                                                                    |                                     |
| 30 | Applies-To Area-Number 38 [Hong Kong SAR] 45 COLUMINS (3865 1 TO 45)                                                                                                    |                                     |
| 31 | Begin-Real-Array                                                                                                    |                                     |
| 32 | Dime.45.21.3.1                                                                                                    |                                     |
| 33 | - C C C C C C C C C C C C C C C C C C C                                                                                                    |                                     |
| 34 | 43147.41924.40211.38366.26670.33171.31442.25934.24914.24698.19397.23828.24276.21011.15268.13542.12773.4111.2804.2611.1464.880.605.4                                                                                                    | 369. 277. 176. 118. 1               |
| 35 |                                                                                                    | N N                                 |
| 36 |                                                                                                    |                                     |
| 37 | ······································                                                                                                    |                                     |
| 20 |                                                                                                    |                                     |
| 40 |                                                                                                    |                                     |
| 41 |                                                                                                    |                                     |
| 42 |                                                                                                    |                                     |
| 43 |                                                                                                    |                                     |
| 44 | $= (0, \dots, 0, 0, 0, 0, 0, 0, 0, 0, 0, 0, 0, 0, 0,$                                                                                                    |                                     |
| 45 |                                                                                                    |                                     |
| 46 |                                                                                                    |                                     |
| 47 |                                                                                                    |                                     |
| 48 |                                                                                                    |                                     |
| 49 | 4442. 3369. 3154. 2564. 2318. 3232. 3382. 3138. 2975. 2880. 2343. 1810. 1420. 1087. 1129. 917. 833. 553.                                                                                                    | . 11. 17. 5. 8. 2. 2                |
| 50 |                                                                                                    |                                     |
| 51 |                                                                                                    |                                     |
| 52 |                                                                                                    |                                     |
| 53 |                                                                                                    |                                     |
| 54 |                                                                                                    |                                     |
| 55 | 2···· <b>3</b> 42. 56. 104. 148. 81. 0.0.0.1. 3. 4. 1. 0.0.0.113. 236. 150. 183. 152. 157. 93. 131. 102. 77. 45. 25. 23                                                                                                    |                                     |
| 56 |                                                                                                    |                                     |
| 57 | 66.72.59.24.23.7.2.2.1.0.1.0.2.1.0.2.0.4.22.97.111.75.53.96.53.39.27.11.1.0.0.0.0.0.0.0.0.0.0.0.0.0.0.0                                                                                                    |                                     |
| 58 | 4/2/. 3482. 316/. 2/14. 1681. 3/95. 31/4. 3086. 2858. 2089. 1429. 161/. 1644. 18/4. 1/26. 2094. 230/. 1232. 1032. 998. 904. 601. 194. 95. 23. 14. 3. 2. 1                                                                                                    | 0 . 0 . 0 . 0 . 0 . 0 . 0 . 0 . 0 . |
| 59 | 1004 - 803, 1048 - 900, 529, 1200, 1058, 1720, 1133, 1147, 1030, 1285, 1377, 1539, 1014, 951, 1408, 1259, 956, 1064, 997, 774, 252, 132, 91, 67, 16, 15, 0-                                                                                                    | 10.0.1.0.0.0.0.0.0.0                |
| 60 | 899.778.914.714.300.7714.501.539.505.526.340.517.387.430.359.285.447.291.331.422.500.487.201.81.59.59.21.77.33.000.00.00                                                                                                    |                                     |
| 62 |                                                                                                    |                                     |
| 63 |                                                                                                    |                                     |
| 64 |                                                                                                    |                                     |
|    |                                                                                                    |                                     |
|    |                                                                                                    |                                     |

# **Keywords in INP Files**

| Keyword           | Description                      |
|-------------------|----------------------------------|
| Temperature       | Temperature                      |
| RelativeHumidity  | Relative Humidity                |
| RVP               | Gasoline RVP                     |
| SpeedFractions    | Speed Distribution by Hr         |
|                   | Exhaust Technology Group         |
| ExhaustTechFrac   | Fractions                        |
| EvapTechFrac      | Evap Technology Group Fractions  |
| VKTTotal          | VKT Total                        |
| VKTVehicle        | VKT by Vehicle Class             |
| VKTVehicleFuel    | VKT by Vehicle Class, Fuel       |
| VKTVehicleFuelH   |                                  |
| our               | VKT by Vehicle Class, Fuel, Hr   |
| TripsTotal        | Trips Total                      |
| TripsVehicle      | Trips by Vehicle Class           |
| TripsVehicleFuel  | Trips by Vehicle Class, Fuel     |
| TripsVehicleFuelH |                                  |
| our               | Trips by Vehicle Class, Fuel, Hr |

| Keyword            | Description                  |
|--------------------|------------------------------|
| PopTotal           | Population Total             |
| PopVehicle         | Pop by Vehicle Class         |
| PopVehicleFuel     | Pop by Vehicle Class, Fuel   |
|                    | Pop by Vehicle Class, Fuel,  |
| PopvenicierueiAge  | Hr                           |
| Applies-To Cyr     | Pop for Calendar Year        |
| Applies-To Byr     | Pop for Alternate Base Year  |
| AccrualTotal       | Accrual Total                |
| AccrualVehicle     | Accr by Vehicle Class        |
| AccrualVehicleFuel | Accr by Vehicle Class, Fuel  |
| AccrualVehicleFuel | Accr by Vehicle Class, Fuel, |
| Age                | Hr                           |
| НК-ІМ              | Regime Size Change           |

Note: New Datatype codes added to EMFAC-HK Since V3.1.1 for VKT, Alt Baseline, HK-IM

# Running EMFAC-HK Non-Interactively (i.e., Bypassing the GUI)

- Purpose: user's who have already created input files and want to run without going through the GUI (i.e., execute the program from the command window or a batch file).
- Find out where EMFAC-HK is installed on your system
  - \* "C:\Program Files\EMFACHK41"
    - (Windows 32-bit)
  - \* "C:\Program Files (x86)\EMFACHK41" (Windows 64-bit)
- Use a text editor (i.e., notepad, etc.) and create a batch file to house the non-interactive batch file commands
  - Notepad emfac.bat
- Use the "set" command to create a shortcut to the EMFAC-HK located on your computer.
- Example:
  - \* set EmfacHK41="C:\Program Files\EMFACHK41\EmfacHKV41.exe" (W
  - \* set EmfacHK41="C:\Program Files
    (x86)\EMFACHK41\EmfacHKV41.exe"

(Windows 32-bit)

(Windows 64-bit)

## Running EMFAC-HK Non-Interactively (i.e., Bypassing the GUI)

#### \* Executing input files one at a time:

\* %EMFACHK41% -exit HK\_2030\_Burden.inp

#### Executing multiple files at a time:

\* %EMFACHK41% -batch HK\_2030\_Burden.inp HK\_2015\_Burden\_by\_Hour.inp HK\_2015\_change\_pop\_VKT.inp HK\_2015\_Conformity\_Trip.inp

### Running EMFAC-HK Non-Interactively (One-at-a-Time Example)

| 🤞 D:\ | \Users\Arney Srackangast\Documents\My Projects\HongKong\2015\07_Training\00_Preparation\Day2_Advanced\Exercises\ex2\ex2_run.bat* |
|-------|----------------------------------------------------------------------------------------------------|
|       | 0,                                                                                                    |
| 1     | <pre>Bet EmfacHK309="C:\Program Files (x86)\EmFacHK3.09beta\EmfacHKV3_09_beta.exe"</pre>                                         |
| 2     | %EmfacHK309% -exit ex2_2013_FBDD_1.inp                                                                                           |
| 3     | %EmfacHK309% -exit ex2_2013_FBDD_2.inp                                                                                           |
| 4     | %EmfacHK309% -exit ex2_2013_FBDD_3.inp                                                                                           |
| 5     | %EmfacHK309% -exit ex2_2020_FBDD_1.inp                                                                                           |
| 6     | %EmfacHK309% -exit ex2_2020_FBDD_2.inp                                                                                           |
| 7     | %EmfacHK309% -exit ex2_2020_FBDD_3.inp                                                                                           |
| 8     |                                                                                                    |
|       |                                                                                                    |

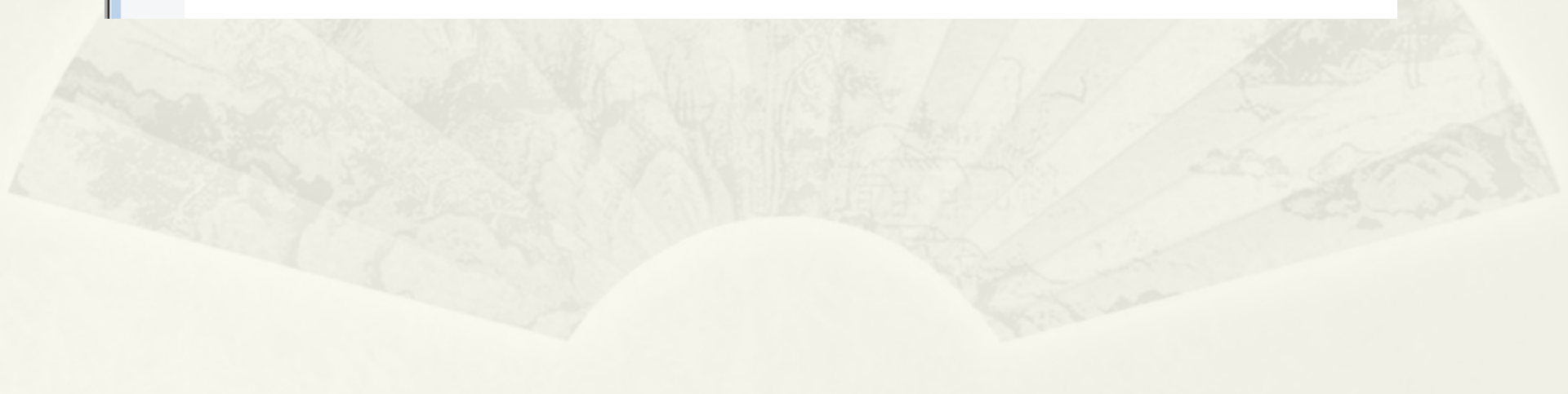

### Running EMFAC-HK Non-Interactively (Batch Example)

| Bet EmfacHK3 | 2,0<br>309="C:\Program·Fi | <u>.30</u> 40<br>iles·(x86)\EmFacH | <u>50</u> 60.<br>K3.09beta\EmfacH |                  |          |  |
|--------------|---------------------------|------------------------------------|-----------------------------------|------------------|----------|--|
| %EmfacHK309% | •-batchexit-ex2           | 2_2013_FBDD_1.inp                  | ex2_2013_FBDD_2                   | .inp ex2_2013_FB | DD_3.inp |  |
|              |                           |                                    |                                   |                  |          |  |
|              |                           |                                    |                                   |                  |          |  |
|              |                           |                                    |                                   |                  |          |  |
|              |                           |                                    |                                   |                  |          |  |
|              |                           |                                    |                                   |                  |          |  |
|              |                           |                                    |                                   |                  |          |  |
|              |                           |                                    |                                   |                  |          |  |
|              |                           |                                    |                                   |                  |          |  |
|              |                           |                                    |                                   |                  |          |  |
|              |                           |                                    |                                   |                  |          |  |
|              |                           |                                    |                                   |                  |          |  |

# **Reading Prior INP Files**

- Version 3.4 INP file or newer
- Caution
  - \* Use at risk
  - \* Single scenario only

# **Reading Prior INP Files**

| Emfac-HK |                                                                    | Х |
|----------|--------------------------------------------------------------------|---|
| i        | NOTE: Input file created with older version of EMFAC-HK (V3.4.0.0) |   |
|          | ОК                                                                 | 1 |

# Thank you!